## PLACING STAFF MEAL ORDERS

1. Download the Nutrislice app or visit crowleyisd.nutrislice.com

2. Choose the Administration Location.

3. Open the monthly view to see which meals are available.

4. Choose a menu item by clicking the + select as many items as you would like.

- 5. Click on the shopping bag to see your selections and check out. (This will prompt you to create a Nutrislice account.)
- 6. Adjust the quantities of any items and review your order.
- 7. Choose your school location for pickup (all orders will need to be picked up at the front office of your selected school).

8. Complete your order with your Nutri-kids account number. For help with setting up a Nutrikids account call (817) 297-5940 ex 1208.

Note: Meals for the following week will be charged each Friday to your Nutrikids account.

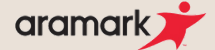